### Dell WM126 Kabellose Maus Bedienungsanleitung

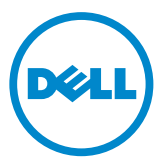

### Hinweise, Achtungs- und Warnhinweise

- HINWEIS: Ein HINWEIS weist Sie auf wichtige Informationen hin, die Ihnen die Bedienung Ihrer kabellosen Dell-Maus erleichtern.
- △ ACHTUNG: ACHTUNG weist auf mögliche Hardwarebeschädigungen oder Datenverluste bei Nichtbeachtung der Bedienungshinweise hin.
- **WARNUNG: Eine WARNUNG signalisiert die Gefahr von Sachschäden und (lebensgefährlichen) Verletzungen.**

Copyright © 2015 Dell Inc. Sämtliche Rechte vorbehalten. Dieses Produkt wird durch US- und internationale Urheber- und geistige Eigentumsrechte geschützt.

Dell™ und das Dell-Logo sind Marken der Dell Inc. in den USA und/oder anderen Gerichtsbarkeiten. Sämtliche sonstigen hierin erwähnten Marken und Namen können Marken der jeweiligen Unternehmen sein.

## Inhalt

| Lieferumfang4                                                                                                    |
|----------------------------------------------------------------------------------------------------|
| Merkmale                                                                                                    |
| Ansicht von oben                                                                                                    |
| Ansicht von unten                                                                                                    |
| Ihre kabellose Maus einrichten                                                                                                    |
| Dell-Universalempfängerfunktion für Windows 10                                                                                              |
| Dell Universal Receiver Control Panel                                                                                                    |
| Dell Universal Receiver Control Panel installieren 10                                                                                       |
| Dell Universal Receiver Control Panel verwenden 10                                                                                          |
| Problemlösung 11                                                                                                    |
| Technische Daten 15                                                                                                    |
| Allgemein                                                                                                    |
| Elektrisch 15                                                                                                    |
| Physische Eigenschaften                                                                                                    |
| Umgebungsbedingungen                                                                                                    |
| 2,4-GHz-WLAN                                                                                                    |
| Gesetzlich relevante Informationen 16                                                                                                    |
| Garantie                                                                                                    |
| Eingeschränkte Garantie und Rückgabebedingungen 16                                                                                          |
| Für Kunden aus den USA: $\dots \dots \dots \dots \dots \dots \dots \dots \dots \dots \dots \dots \dots \dots \dots \dots \dots \dots \dots$ |
| Für Kunden in Europa, Afrika und dem Nahen Osten:                                                                                           |
| Fur Kunden außerhalb der USA:                                                                                                    |

### Lieferumfang

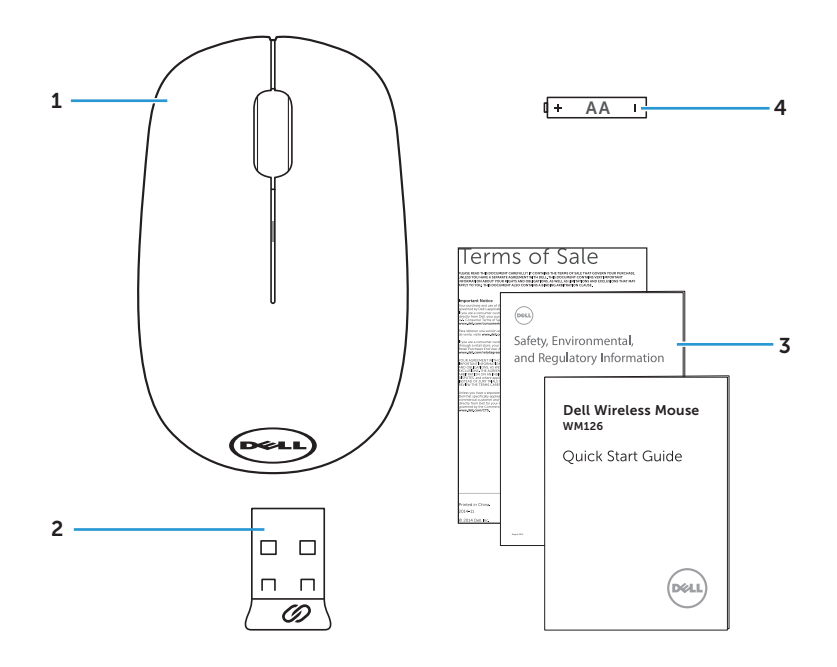

- 1 Kabellose Maus
- 3 Anleitungen

- 2 USB-Empfänger
- 4 AA-Batterie

### Ansicht von oben

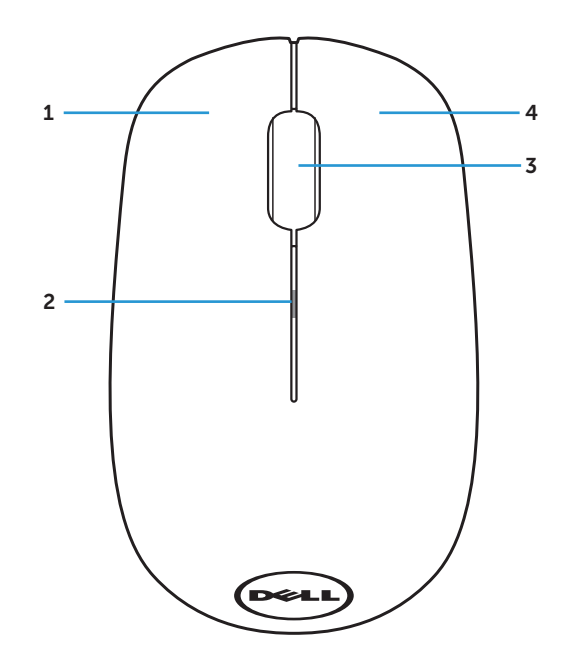

| 1 | Linke Taste                | 2 | Batteriestandanzeige |
|---|----------------------------|---|----------------------|
| 3 | Scrollrad / mittlere Taste | 4 | Rechte Taste         |

HINWEIS: Wenn die Maus eingeschaltet ist, blinkt die Batteriestandanzeige bei geringem Batteriestand 10-mal gelb.

### Ansicht von unten

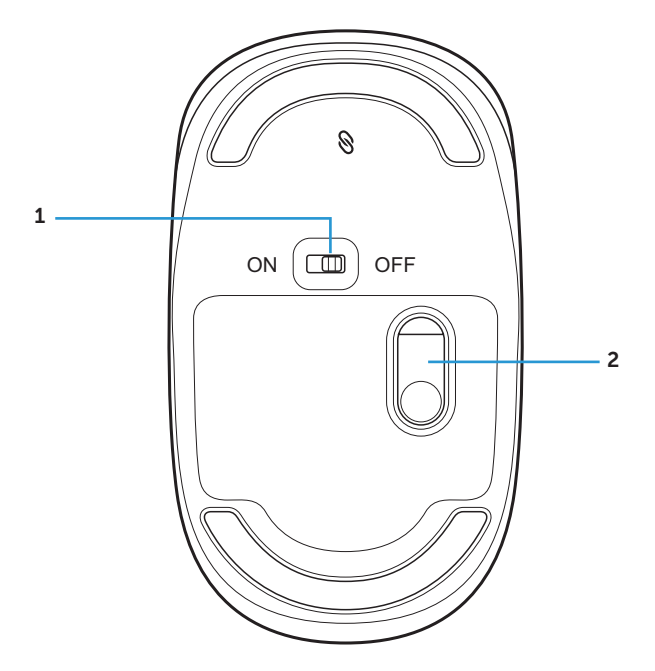

1 Ein-/Austaste

2 Optischer Sensor

### Ihre kabellose Maus einrichten

1. Entfernen Sie die Abdeckung der Maus.

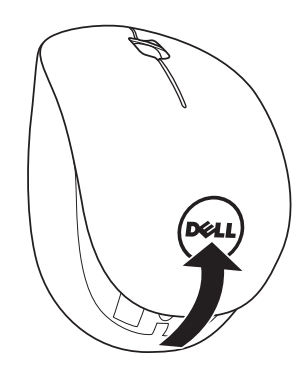

2. Legen Sie die AA-Batterie in das Batteriefach ein.

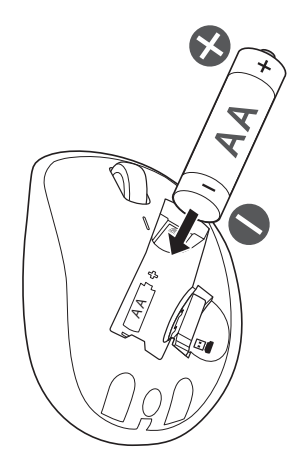

3. Entfernen Sie den USB-Empfänger.

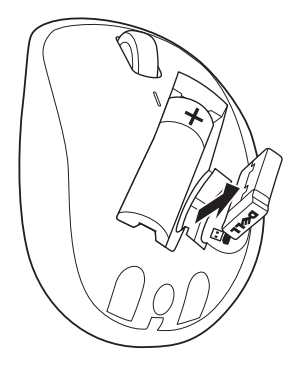

4. Bringen Sie die Abdeckung der Maus wieder an.

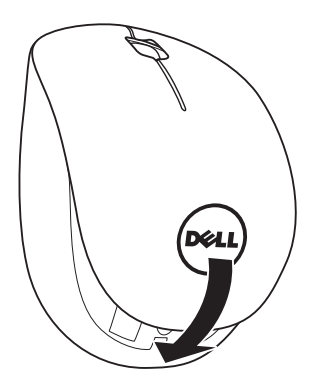

5. Stecken Sie den USB-Empfänger in den USB-Port an Ihrem Computer.

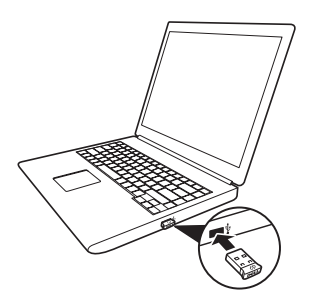

6. Schalten Sie Ihre Maus ein.

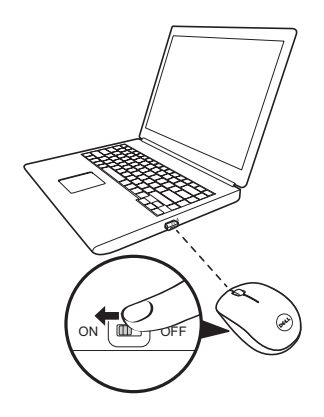

HINWEIS: Stellen Sie sicher, dass der Abstand zwischen Ihrem Computer und der Maus maximal 10 Meter beträgt.

# Dell-Universalempfängerfunktion für Windows

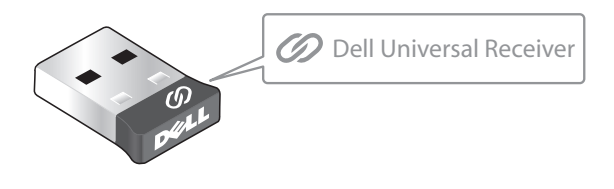

Der Dell-Universalempfänger ermöglicht das Hinzufügen von bis zu sechs Dell-Universal-kompatiblen Drahtlosgeräten zum Empfänger.

### Dell Universal Receiver Control Panel

Über Dell Universal Receiver Control Panel können Sie Dell-Universalkompatible Drahtlosgeräte zum Empfänger hinzufügen.

### Dell Universal Receiver Control Panel installieren

So installieren Sie Dell Universal Control Panel:

- 1. Schalten Sie den Computer ein.
- 2. Öffnen Sie den Webbrowser und navigieren Sie zu **www.dell.com/support**.
- 3. Geben Sie "dell universal receiver" in die Suchleiste ein. Klicken Sie dann auf **Suche**.

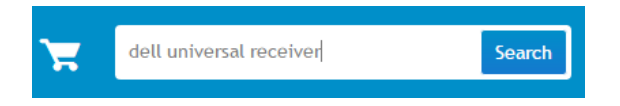

4. Laden Sie die Software Dell Universal Receiver herunter und installieren Sie sie auf Ihrem System.

### Dell Universal Receiver Control Panel verwenden

Die mit Ihrem System gelieferte Kombination aus Empfänger und Maus ist ab Werk gekoppelt. Verwenden Sie Dell Universal Receiver Control Panel zur Anzeige des Verbindungsstatus Ihrer kabellosen Maus oder zum Koppeln Ihrer Maus mit einem anderen Empfänger.

Befolgen Sie die Bildschirmanweisungen zum Hinzufügen eines Gerätes oder zum Aufheben eine Kopplung.

### Problemlösung

| Probleme                          | Problemursachen                                                                                            | Lösungsvorschläge                                                                                                    |
|-----------------------------------|----------------------------------------------------------------------------------------------------|----------------------------------------------------------------------------------------------------|
| Maus lässt sich<br>nicht benutzen | Der Sensor an der<br>Unterseite der<br>Maus leuchtet<br>nicht (rot),<br>wenn die Maus<br>eingeschaltet ist | <ol> <li>Vergewissern Sie sich, dass<br/>die Batterie richtig herum<br/>eingelegt wurde.</li> <li>Beachten Sie die<br/>Polaritätshinweise "+"<br/>und "-" im Batteriefach;<br/>der Minuspol (-) der<br/>Batterie muss an der<br/>Feder anliegen.</li> <li>Prüfen Sie den<br/>Energiestand.</li> <li>Wenn Sie einen Akku<br/>benutzen, achten Sie<br/>darauf, dass dieser<br/>komplett geladen ist.</li> <li>Ersetzen Sie die Batterie,<br/>sobald sie erschöpft ist.</li> <li>Schalten Sie die Maus ab,<br/>anschließend wieder ein.</li> <li>Prüfen Sie, ob die<br/>Statusanzeige 10-mal<br/>gelb blinkt, was auf einen<br/>geringen Batteriestand<br/>hinweist. Falls die Batterie<br/>vollständig erschöpft<br/>ist, schaltet sich die<br/>Batteriestandanzeige<br/>nicht ein.</li> <li>Stellen Sie sicher, dass<br/>der USB-Dongle direkt<br/>an Ihrem Computer<br/>angeschlossen ist.</li> <li>Vermeiden Sie die</li> </ol> |
|                                   |                                                                                                    | Verwendung von<br>Portreplikatoren, USB-<br>Hubs usw                                                                                                    |
|                                   |                                                                                                    | 5. Versuchen Sie es mit einem<br>anderen USB-Port.                                                                                                    |
|                                   |                                                                                                    | <ul> <li>Stecken Sie den<br/>USB-Dongle in einen<br/>anderen USB-Port Ihres<br/>Computers.</li> </ul>                                                                                                    |

| Probleme                                 | Problemursachen                                                        | Lösungsvorschläge                                                                                                    |
|------------------------------------------|------------------------------------------------------------------------|----------------------------------------------------------------------------------------------------|
| Mauszeiger bewegt<br>sich nicht          | Der Mauszeiger<br>lässt sich nicht<br>bewegen                          | <ol> <li>Prüfen Sie den<br/>Energiestand.</li> <li>Wenn Sie einen Akku<br/>benutzen, achten Sie<br/>darauf, dass dieser<br/>komplett geladen ist.</li> <li>Ersetzen Sie die Batterie,<br/>sobald sie erschöpft ist.</li> <li>Schalten Sie die Maus ab,<br/>anschließend wieder ein.</li> <li>Prüfen Sie, ob die<br/>Statusanzeige 10-<br/>mal gelb blinkt, was<br/>auf einen geringen<br/>Batteriestand hinweist.<br/>Falls die Batterie<br/>vollständig erschöpft<br/>ist, schaltet sich die<br/>Batteriestandanzeige<br/>nicht ein.</li> <li>Starten Sie den Computer<br/>neu.</li> </ol> |
| Linke/rechte Taste<br>funktioniert nicht | Keine Reaktion<br>beim Drücken<br>der linken oder<br>rechten Maustaste | <ol> <li>Prüfen Sie den<br/>Energiestand.</li> <li>Wenn Sie einen Akku<br/>benutzen, achten Sie<br/>darauf, dass dieser<br/>komplett geladen ist.</li> <li>Ersetzen Sie die Batterie,<br/>sobald sie erschöpft ist.</li> <li>Schalten Sie die Maus ab,<br/>anschließend wieder ein.</li> <li>Prüfen Sie, ob die<br/>Statusanzeige 10-<br/>mal gelb blinkt, was<br/>auf einen geringen<br/>Batteriestand hinweist.<br/>Falls die Batterie<br/>vollständig erschöpft<br/>ist, schaltet sich die<br/>Batteriestandanzeige<br/>nicht ein.</li> <li>Starten Sie den Computer<br/>neu.</li> </ol> |

| Probleme                                             | Problemursachen                                                                                                 | Lösungsvorschläge                                                                                                    |
|------------------------------------------------------|----------------------------------------------------------------------------------------------------|----------------------------------------------------------------------------------------------------|
| Maus lässt sich<br>nicht mit dem<br>Computer koppeln | Beim Koppeln<br>der Maus mit<br>dem Computer<br>wird eine<br>Fehlermeldung zur<br>Drahtloskopplung<br>angezeigt | <ol> <li>Prüfen Sie den<br/>Energiestand.</li> <li>Wenn Sie einen Akku<br/>benutzen, achten Sie<br/>darauf, dass dieser<br/>komplett geladen ist.</li> <li>Ersetzen Sie die Batterie,<br/>sobald sie erschöpft ist.</li> <li>Schalten Sie die Maus ab,<br/>anschließend wieder ein.</li> <li>Prüfen Sie, ob die<br/>Statusanzeige 10-<br/>mal gelb blinkt, was<br/>auf einen geringen<br/>Batteriestand hinweist.<br/>Falls die Batterie<br/>vollständig erschöpft<br/>ist, schaltet sich die<br/>Batteriestandanzeige<br/>nicht ein.</li> <li>Starten Sie den Computer<br/>neu.</li> <li>Stellen Sie sicher, dass<br/>der USB-Dongle direkt<br/>an Ihrem Computer<br/>angeschlossen ist.</li> <li>Vermeiden Sie die<br/>Verwendung von<br/>Portreplikatoren, USB-<br/>Hubs usw.</li> <li>Versuchen Sie es mit<br/>einem anderen USB-Port.</li> <li>Stecken Sie den<br/>USB-Dongle in einen<br/>anderen USB-Port Ihres<br/>Computers.</li> </ol> |
|                                                      |                                                                                                    |                                                                                                    |

| Probleme                           | Problemursachen                                                                | Lösungsvorschläge                                                                                                    |
|------------------------------------|--------------------------------------------------------------------------------|----------------------------------------------------------------------------------------------------|
| Drahtlosverbindung<br>unterbrochen | Die zuvor<br>gekoppelte Maus<br>funktioniert nicht<br>mehr mit dem<br>Computer | <ol> <li>Prüfen Sie den<br/>Energiestand.</li> <li>Wenn Sie einen Akku<br/>benutzen, achten Sie<br/>darauf, dass dieser<br/>komplett geladen ist.</li> </ol>                                                                                                 |
|                                    |                                                                                | <ul> <li>Ersetzen Sie die Batterie,<br/>sobald sie erschöpft ist.</li> </ul>                                                                                                    |
|                                    |                                                                                | <ol> <li>Schalten Sie die Maus ab,<br/>anschließend wieder ein.</li> </ol>                                                                                                    |
|                                    |                                                                                | <ul> <li>Prüfen Sie, ob die<br/>Statusanzeige 10-<br/>mal gelb blinkt, was<br/>auf einen geringen<br/>Batteriestand hinweist.<br/>Falls die Batterie<br/>vollständig erschöpft<br/>ist, schaltet sich die<br/>Batteriestandanzeige<br/>nicht ein.</li> </ul> |
|                                    |                                                                                | <ol> <li>Starten Sie den Computer<br/>neu.</li> </ol>                                                                                                    |

### **Technische Daten**

### Allgemein

| Modellnummer          | WM126                                                                                                    |
|-----------------------|----------------------------------------------------------------------------------------------------|
| Verbindungstyp        | 2,4-GHz-Drahtlostechnologie                                                                                                    |
| Systemvoraussetzungen | <ul> <li>Windows 10/Windows 8.1/Windows 7/<br/>Windows XP/Windows Vista</li> <li>Server 2003/Server 2008/Server 2012</li> <li>Linux 6.x, Ubuntu, Neokylin, Free DOS,<br/>Chrome, Android</li> </ul> |
| Elektrisch            |                                                                                                    |
| Betriebsspannung      | 1,0 - 1,5 V                                                                                                    |
| Benötigte Batterien   | Eine AA-Alkalibatterie                                                                                                    |

### Physische Eigenschaften

| Gewicht (ohne Batterie) | 56,95 g |
|-------------------------|---------|
| Abmessungen             |         |
| Länge:                  | 94,8 mm |
| Breite:                 | 57,3 mm |
| Höhe:                   | 35,6 mm |

### Umgebungsbedingungen

| 2,4-GHz-WLAN            |                                               |  |
|-------------------------|-----------------------------------------------|--|
| Feuchtigkeit (Lagerung) | 95% maximale Luftfeuchte, nicht kondensierend |  |
| Lagerung:               | -40°C bis 60°C                                |  |
| Betrieb:                | 0°C bis 40°C                                  |  |
| Temperatur              |                                               |  |

| Funkübertragung | Bidirektionale Kommunikation<br>(Transceiver) |
|-----------------|-----------------------------------------------|
| Reichweite      | Bis zu 10 m                                   |

### Gesetzlich relevante Informationen

### Garantie

#### Eingeschränkte Garantie und Rückgabebedingungen

Produkte der Dell-Marke genießen eine einjährige, eingeschränkte Hardwaregarantie.

#### Für Kunden aus den USA:

Kauf und Einsatz dieses Produktes unterliegen der Dell-Endbenutzervereinbarung, die Sie hier finden: **www.dell.com/terms**. Dieses Dokument enthält eine bindende Schlichtungsklausel.

#### Für Kunden in Europa, Afrika und dem Nahen Osten:

Kauf und Einsatz von Produkten der Dell-Marke unterliegen national gültigen Verbraucherrechten, zwischen Ihnen und Händlern geschlossenen Vereinbarungen (die für den Händler und Sie gelten) sowie den Dell-Endanwendervereinbarungen.

Dell kann eine zusätzliche Hardwaregarantie gewähren – die vollständige Dell-Endanwendervereinbarung finden Sie so: Rufen Sie **www.dell.com** auf, wählen Sie Ihr Land aus der Auflistung am Fuß der "Startseite". Klicken Sie anschließend zum Einsehen der Endanwenderbedingungen auf "Bedingungen und Konditionen", zum Einsehen der Garantiebedingungen auf den "Support"-Link.

#### Für Kunden außerhalb der USA:

Kauf und Einsatz von Produkten der Dell-Marke unterliegen national gültigen Verbraucherrechten, zwischen Ihnen und Händlern geschlossenen Vereinbarungen (die für den Händler und Sie gelten) sowie den Dell-Garantiebedingungen. Dell kann eine zusätzliche Hardwaregarantie gewähren – die vollständigen Dell-Garantiebedingungen finden Sie so: Rufen Sie **www.dell.com** auf, wählen Sie Ihr Land aus der Auflistung am Fuß der "Startseite". Klicken Sie anschließend zum Einsehen der Garantiebedingungen auf "Bedingungen und Konditionen" oder den "Support"-Link.